### **УТВЕРЖДАЮ**

Директор ООО «Новые Транспортные технологии» Дании А.А.Воронин

«13» мая 2019г.

# РУКОВОДСТВО ПО ЭУСПЛУАТАЦИИ

## Программы считывания данных

## «Aver FlashCopier PRO»

### Оглавление

| Оглавление                             | . 2 |
|----------------------------------------|-----|
| Введение                               | . 3 |
| 1. Условные обозначения                | . 3 |
| 2. Назначение                          | . 4 |
| 3. Установка                           | . 5 |
| 4. Использование                       | . 8 |
| 5. Решение проблем 1                   | 10  |
| 5.1. Ошибка идентификации устройства 1 | 10  |
| 5.2. Неисправность съемного носителя 1 | 11  |

| не. № подл. Подпись и дата | 1<br>Из<br>Разра<br>Прове<br>Рецен<br>Н. Ко | аб.<br>ер.<br>чнз.<br>онтр. | НТТ.01<br>№ докум.<br>Кузнецов<br>Федоров<br>Маркин | Подпись | Дата<br> | СВ5674.00<br>Система аудио-видео реги-<br>страции<br>РПЛ-2МВ<br>Руководство по эксплуатации | ).000Р<br>Лит.<br>000 «<br>Ны | Э<br>Лист<br>2<br>Новые т<br>ге технол | Листов<br>11<br>пранспорт-<br>погии» |
|----------------------------|---------------------------------------------|-----------------------------|-----------------------------------------------------|---------|----------|---------------------------------------------------------------------------------------------|-------------------------------|----------------------------------------|--------------------------------------|
| подл. Подпись и дата       | 1<br>Из<br>Разра<br>Прове                   | Лысат<br>аб.<br>:ep.        | НТТ.01<br>№ докум.<br>Кузнецов<br>Федоров           | Подпись | Дата     | CB5674.00<br>Система аудио-видео реги-<br>страции                                           | ).000Р3<br>Лит.               | Э<br>Лист<br>2                         | Листов<br>11                         |
| <u>дл. Подпись и дата</u>  | 1<br>Из<br>Paspa                            | <b>Леке</b> т<br>аб.        | НТТ.01<br>№ докум.<br>Кузнецов                      | Подпись | Дата     | CB5674.00<br>Система аудио-видео реги-                                                      | ).000P;<br><sub>Лит.</sub>    | Э                                      | Листов                               |
| Подпись и дата             | <u>1</u><br>Из                              | Лысын<br>Пысын              | НТТ.01<br>№ докум.                                  | Подпись | Дата     | CB5674.00                                                                                   | ).000P(                       | Э                                      |                                      |
| Подпись и дата             | 1                                           | <b>Лысе</b> т               | HTT.01                                              |         |          | CB5674.00                                                                                   | ).000PS                       | Э                                      |                                      |
| дпись и дата               | 1                                           |                             | HTT.01                                              |         |          |                                                                                             |                               |                                        |                                      |
| cb u ðama                  |                                             |                             |                                                     |         |          |                                                                                             |                               |                                        |                                      |
|                            |                                             |                             |                                                     |         |          |                                                                                             |                               |                                        |                                      |
| Взам. инв. №               |                                             |                             |                                                     |         |          |                                                                                             |                               |                                        |                                      |
| Инв. № дубл.               |                                             |                             |                                                     |         |          |                                                                                             |                               |                                        |                                      |
| Πoõ                        |                                             |                             |                                                     |         |          |                                                                                             |                               |                                        |                                      |

#### Введение

Настоящее руководство, предназначено для ознакомления обслуживающего и эксплуатирующего персонала с последовательностью действий необходимых для инсталляции и эксплуатации Программы считывания данных «Aver FlashCopier PRO».

#### 1. Условные обозначения

Чтобы максимально упростить этот документ мы использовали изображения, которые будут привлекать внимание к особой или важной информации, расположив их по левому краю страницы. Ниже приведены условные обозначения, которые могут использоваться в данном документе:

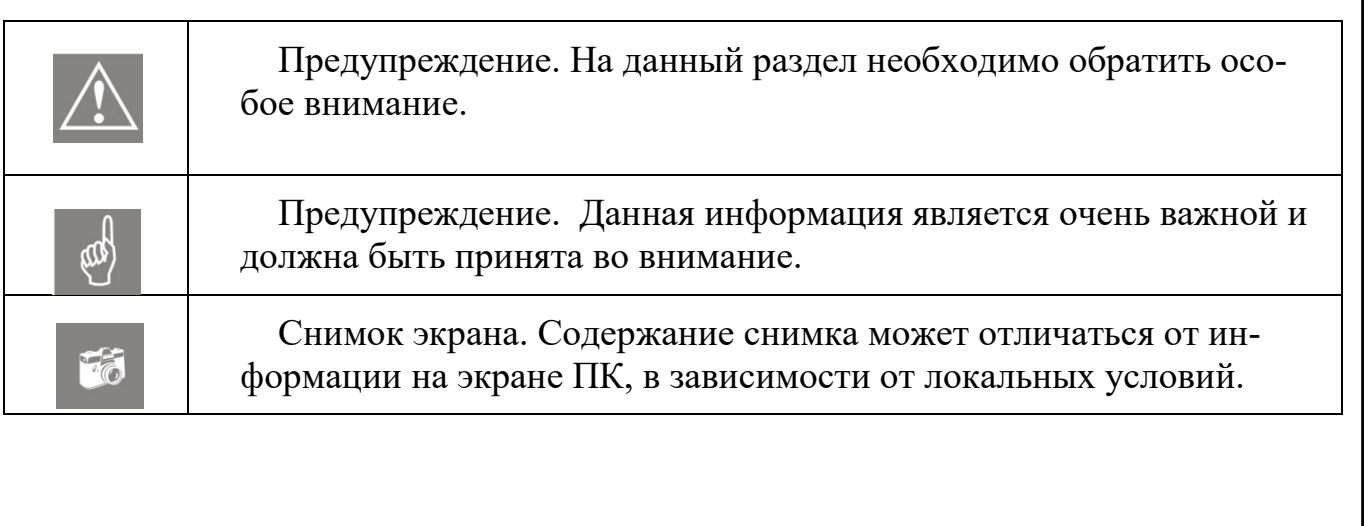

Подпись и дата

Nº ∂V6л.

Инв.

uнв. №

Взам.

Подпись и дата

| 00              |      |      |          |           |      |                 |      |
|-----------------|------|------|----------|-----------|------|-----------------|------|
| 힌               |      |      |          |           |      |                 | Лист |
| <del>1</del> 8. |      |      |          |           |      | СВ5674.00.000РЭ | 2    |
| Ż               | Изм. | Лист | № докум. | Подпись , | Дата |                 | 3    |
|                 | -    |      |          |           |      |                 |      |

#### 2. Назначение

Программное обеспечение «Aver FlashCopier PRO» предназначено для считывания данных со съемных носителей CH-1 (*Puc. 1*) при помощи считывателя съемных носителей РПЛ-2МВ (*Puc. 2*).

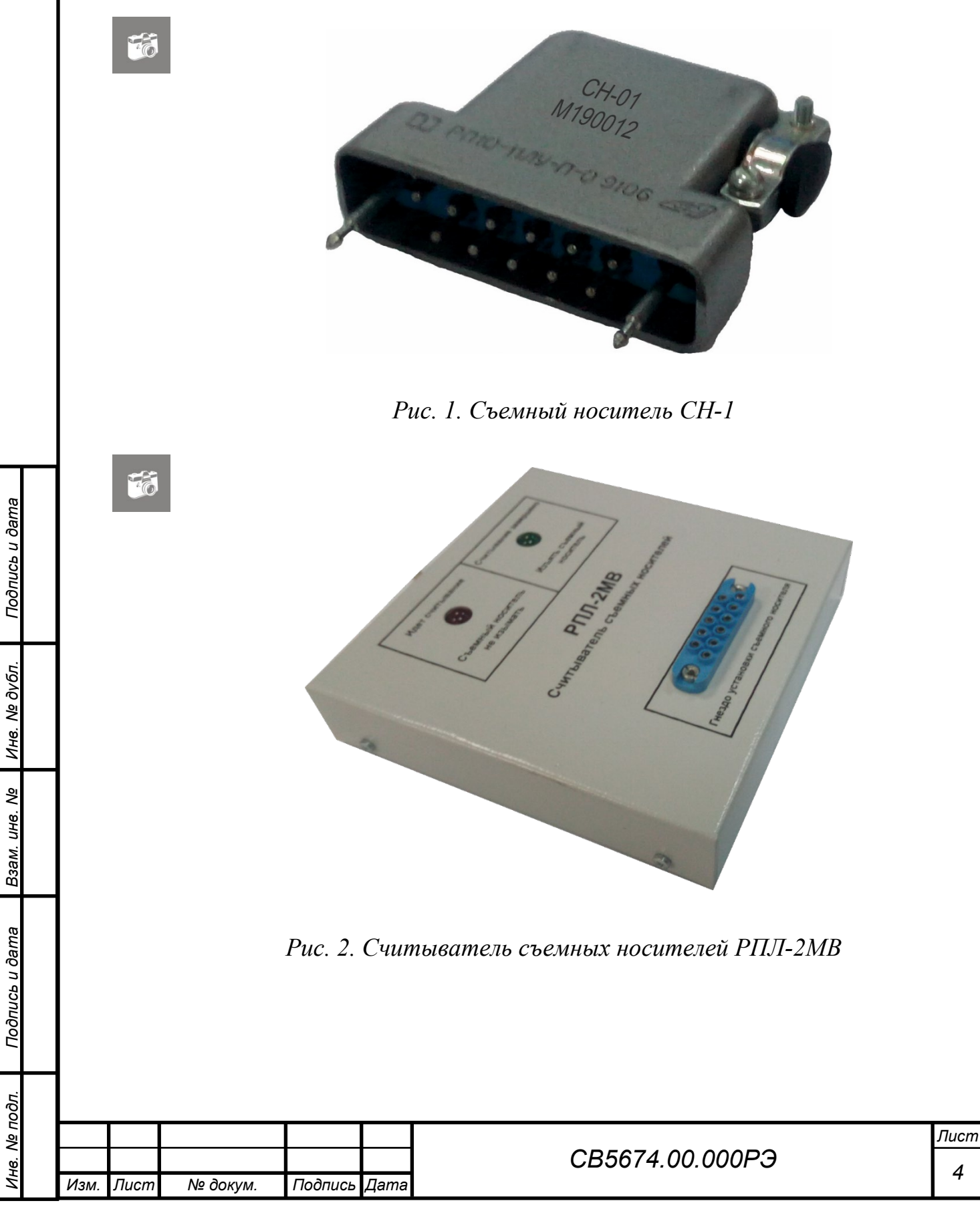

#### 3. Установка

- 1) Скачайте файл-установщик setup\_aver\_flash\_copier\_pro\_1.1.exe (или более поздние версии) по <u>ссылке</u>.
- 2) Запустите файл.

сь и дата

3) Нажмите «Да» для подтверждения установки программы от имени администратора. (*Puc. 3*)

| Контроль учетных записе |                           |
|-------------------------|---------------------------|
| Разрешить этом          | ку приложению от          |
| неизвестного и          | здателя вносить изменения |
| на вашем устро          | ойстве?                   |
|                         |                           |
| setup_aver_flash_       | copier_pro_1.1.exe        |
| Издатель; Нет данны     | alX.                      |
| Источник фаила: Же      | асткии диск компьютера    |
| Подробнее               |                           |
|                         |                           |
| Ila                     | Ten                       |

Рис. 3. Окно контроля учетных записей.

4) Выберите папку для установки программы нажав на «Обзор» и нажмите «Далее» (*Puc. 4*, по умолчанию программа устанавливается на диск «С:» в каталог «Program Files»).

|                  | Установка — Aver Flas Выбор папки устано В какио папки устано                | hCopier PRO, версия 1.1 — — X                                                                           |
|------------------|------------------------------------------------------------------------------|----------------------------------------------------------------------------------------------------|
| VIHB. Nº OVON.   | В Какую напку вы хо<br>Программа у<br>Нажмите «Далее», ч<br>нажмите «Обзор». | истановит Aver FlashCopier PRO в следующую папку.                                                       |
| B3aM. UHB. Nº    | C:\Program Files (x8)                                                        | ) <u>Aver FlashCopier PRO</u> O630p                                                                     |
| і іоопись и оата | Требуется как мини<br>Рис. 4. Мастер уста                                    | иум 35,4 Мб свободного дискового пространства.<br>Далее > Отмена<br>НОВКИ «Aver FlashCopier PRO». Часть |
| . ПООЛ.          | <b></b>                                                                      |                                                                                                    |

|      |      |          |         |      |                 | Jlucm |
|------|------|----------|---------|------|-----------------|-------|
|      |      |          |         |      | СВ5674.00.000РЭ | 5     |
| Изм. | Лист | № докум. | Подпись | Дата |                 | 5     |

5) Установите галочку «Создать значок на Рабочем столе» и нажмите «Далее». (*Puc. 5*)

| 🔯 Установка — Aver FlashCopier PRO, версия 1.1 —                                                                               |    | ×    |
|----------------------------------------------------------------------------------------------------|----|------|
| Выберите дополнительные задачи                                                                                                 |    |      |
| Какие дополнительные задачи необходимо выполнить?                                                                              |    | ¢,   |
| Выберите дополнительные задачи, которые должны выполниться при<br>установке Aver FlashCopier PRO, после этого нажмите «Далее»: |    |      |
| Дополнительные значки:                                                                                                    |    |      |
| 🗹 Создать значок на Рабочем столе                                                                                              |    |      |
|                                                                                                    |    |      |
|                                                                                                    |    |      |
|                                                                                                    |    |      |
|                                                                                                    |    |      |
|                                                                                                    |    |      |
|                                                                                                    |    |      |
|                                                                                                    |    |      |
|                                                                                                    |    |      |
| < Назад Далее >                                                                                                    | От | мена |

*Puc. 5. Macmep установки «Aver FlashCopier PRO». Часть 2.* 

6) Проверьте правильность папки для установки и нажмите «Установить». (*Puc. 6*)

| Подпись и дата            | (Puc. 6) | Установка — Aver FlashCopier PRO, версия 1.1 — Х       Всё готово к установке     Программа установки готова начать установку Aver FlashCopier PRO на ваш компьютер.     Х                                                              |
|---------------------------|----------|----------------------------------------------------------------------------------------------------|
| Инв. N <sup>_</sup> дубл. |          | Нажмите «Установить», чтобы продолжить, или «Назад», если вы хотите<br>просмотреть или изменить опции установки.<br>Папка установки:<br>С:\Program Files (x86)\Aver FlashCopier PRO<br>Дополнительные задачи:<br>Лополнительные задачи: |
| Взам. инв. №              |          | Создать значок на Рабочем столе                                                                                                    |
| Подпись и дата            | Pi       | «Назад Установить Отмена<br>ис. 6. Мастер установки «Aver FlashCopier PRO». Часть 3.                                                                                                    |
| одл.                      |          |                                                                                                    |

| (QO         |      |      |          |         |      |                 |      |
|-------------|------|------|----------|---------|------|-----------------|------|
| ⊴\          |      |      |          |         |      |                 | Лист |
| <u>і</u> в. |      |      |          |         |      | СВ5674.00.000РЭ | 6    |
| Ż           | Изм. | Лист | № докум. | Подпись | Дата |                 | 0    |

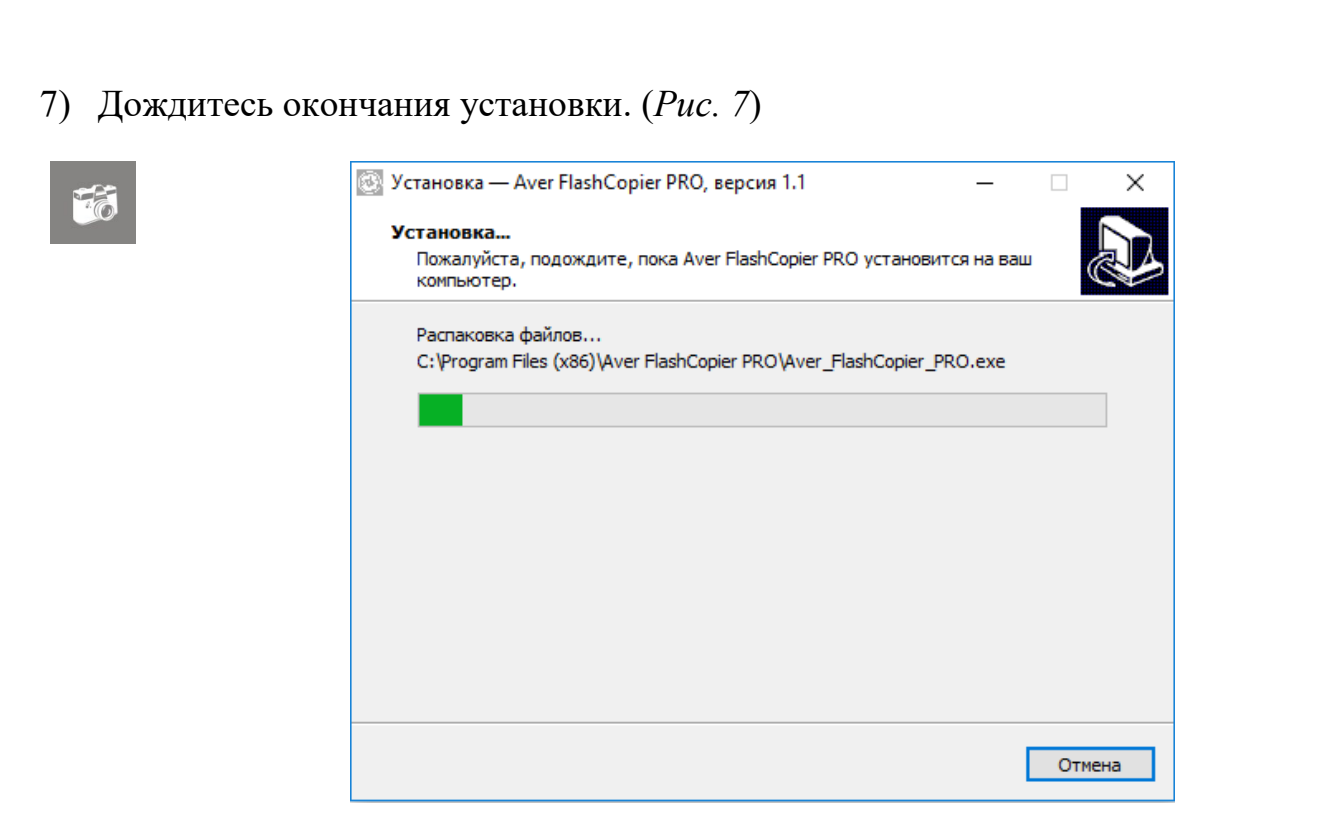

Рис. 7. Мастер установки «Aver FlashCopier PRO». Часть 4.

8) Снимите галочку с «Запустить Aver FlashCopier PRO» и нажмите «Завершить». (*Puc. 8*)

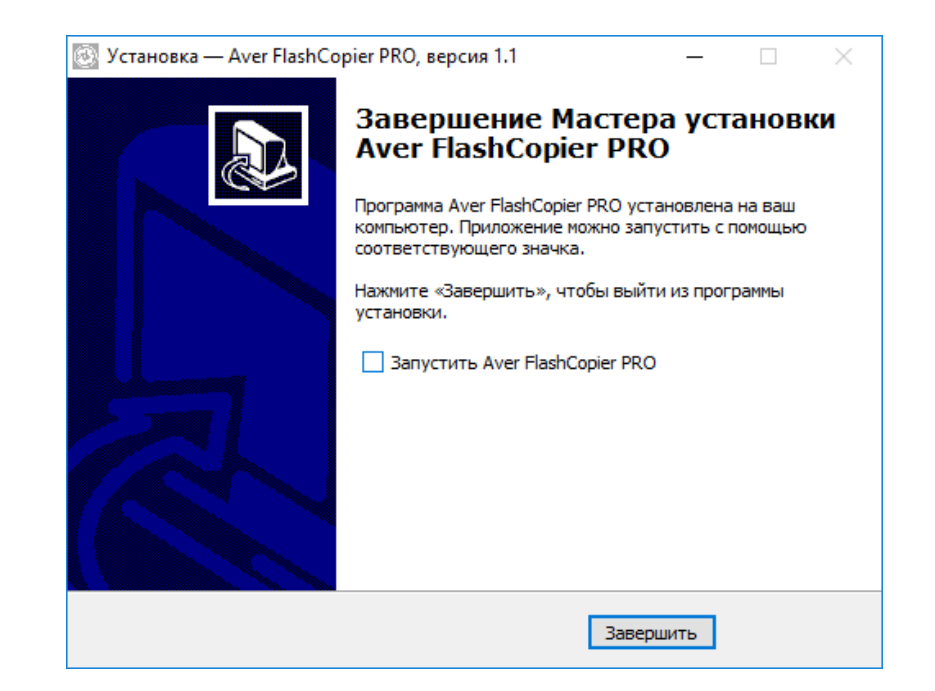

Рис. 8. Мастер установки «Aver FlashCopier PRO». Часть 5.

9) Приложение готово к работе.

Подпись и дата

№ дубл

Инв.

uнв. №

Взам.

Подпись и дата

№ подл.

ИНВ.

|      |      |          |         |      |                 | Лис        |
|------|------|----------|---------|------|-----------------|------------|
|      |      |          |         |      | СВ5674.00.000РЭ | 7          |
| Изм. | Лист | № докум. | Подпись | Дата |                 | <b>_</b> ' |

#### 4. Использование

1) Если считыватель (*Puc. 2*) ни разу не подключался вместе со съемным носителем (*Puc. 1*), то перед включением программы:

1.1) Подключите считыватель.

1.2) Вставьте съемный носитель в считыватель.

1.3) Подождите 3-5 минут (Windows должна установить стандартные драйвера для считывателя).

1.4) Изымите съемный носитель.

2) Запустите приложение «Aver FlashCopier PRO» с помощью ярлыка на рабочем столе или через меню Пуск.

3) После запуска программы, выберите папку для считываемых файлов. Нажмите кнопку «Открыть». (*Puc. 9*) Зайдите в папку .../Aver/NoConvert и нажмите «Выбор папки». (*Puc. 10*).

|                           |      | EE   |   |          |      |                                                                                                    | Гут<br>С:/<br>Нет  | Aver Fla<br>ь к NoCo<br>NoConve<br>устройо | onvert<br>ert<br>ства | r PRO v1.                     | 1                                       | Отк    | срыть      | <b>.</b>        |                |       |                  |
|---------------------------|------|------|---|----------|------|----------------------------------------------------------------------------------------------------|--------------------|--------------------------------------------|-----------------------|-------------------------------|-----------------------------------------|--------|------------|-----------------|----------------|-------|------------------|
| Подпись и дата            |      |      |   |          | Sele | ect Directory<br>→ ✓ ↑→<br>ядочить ▼ Н                                                                                                    | Рис<br>Этот компьк | . <b>9. (</b>                              | Осное                 | 8 <b>HO€ (</b><br>(C:) → Aver | > NoConvert                             | грам.  | мы.        | v ت             | Поиск: NoConve | ert   | ×<br>P           |
| Взам. инв. № Инв. № дубл. |      |      |   |          |      | ОпеDrive<br>Этот компьютер<br>Видео<br>Документы<br>Загрузки<br>Изображения<br>Музыка<br>Объемные объи<br>Рабочий стол<br>Локальный дис<br>Локальный дис | Лина               |                                            | ^                     | He                            | Дата изменения<br>г элементов, удовлети | тип    | ловиям пои | Размер<br>tcка. |                | () ·  |                  |
| Подпись и дата            |      |      |   |          |      | Πε                                                                                                    | ¥<br>апка:         | Puc                                        | r. 10.,               | Диал                          | ог выбор                                | oa nai | пки.       |                 | Выбор папки    | Отмен |                  |
| Инв. Ne подл.             | Изм. | Лист | N | ⊵ докум. |      | Подпись                                                                                                    | Дата               |                                            |                       |                               | CB5674                                  | 4.00.  | 0001       | ÞЭ              |                |       | <i>Лисі</i><br>8 |

4) Устройство и программное обеспечение готово к использованию. Теперь, если вставить съемный носитель в считыватель, «Aver FlashCopier PRO» скопирует данные со съемного носителя в папку «NoConvert».

4.1) При копировании на считывателе светится красный индикатор, а приложение показывает прогресс копирования. (*Рис. 11*)

| Путь к NoConvert |         |
|------------------|---------|
|                  |         |
| C:/NoConvert     | Открыть |
| E:\              | 35%     |

Рис. 11. Прогресс копирования.

4.2) После завершения копирования на считывателе светится зеленый индикатор, а приложение показывает «100% загружено». (*Puc. 12*)

| Aver FlashCopier PRO v1.1 | >       |
|---------------------------|---------|
| Путь к NoConvert          |         |
| C:/NoConvert              | Открыть |
|                           |         |
| E:\                       | 1009    |

Рис. 12. Копирование завершено.

5) Для выхода из программы: щелкните правой кнопкой мыши на иконке «Aver FlashCopier PRO» в трее (*Puc. 13, a*) и нажмите «Выйти». (*Puc. 13, б*)

Тодпись и дата

Nº ∂y6n

ИНВ.

⋛

UHB.

Взам.

Подпись и дата

№ подл

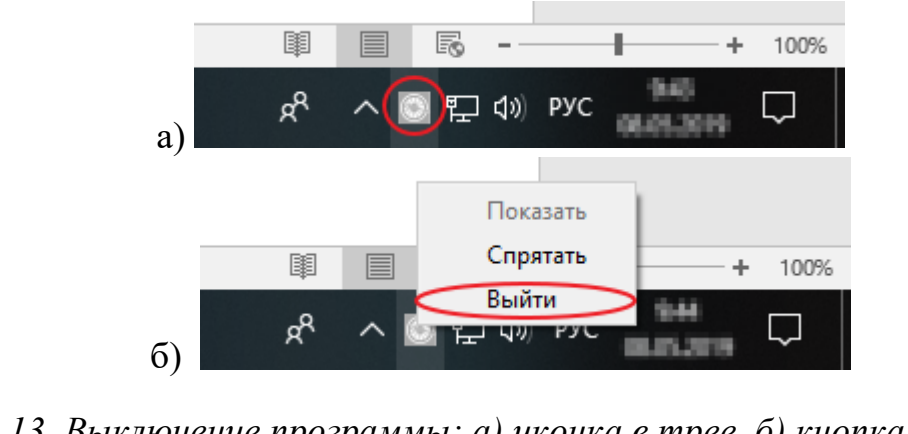

Рис. 13. Выключение программы: а) иконка в трее, б) кнопка выйти.

|      |      |          |         |      |                 | Лист |
|------|------|----------|---------|------|-----------------|------|
|      |      |          |         |      | СВ5674.00.000РЭ | 0    |
| Изм. | Лист | № докум. | Подпись | Дата |                 | 9    |

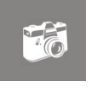

Нажатие на кнопку «Х» вверху приложения (Puc. 14) скроет приложение в трей!

| Aver FlashCopier PRO v1.1 |        |
|---------------------------|--------|
| Путь к NoConvert          |        |
| C:/NoConvert              | Открыт |

Рис. 14. Основное окно программы.

 $\times$ 

### 5. Решение проблем

### 5.1. Ошибка идентификации устройства.

Появляется ошибка: «Ошибка устройства». (Рис. 15) Ни один из индикаторов на считывателе не горит.

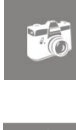

Подпись и дата

Nº ∂V6л.

Инв.

ş UHB.

Взам.

Подпись и дата

№ подл.

| 🔳 Ош | ?                                                      | >      |    |
|------|--------------------------------------------------------|--------|----|
| 1    | Произошла ошибка устройства! Вь<br>включите программу. | ключит | еи |
|      | Show this message again                                |        |    |
|      | ОК                                                     |        |    |

Рис. 15. Окно ошибки устройства.

Решение: Необходимо перезагрузить программу.

Ход перезагрузки:

Нажимаете на окне ошибки «Ок». (Puc. 15) 1)

Щелкните правой кнопкой мыши на иконке «Aver FlashCopier PRO» в 2) трее и нажмите «Выйти». (см. Раздел 3, пункт 5, Puc. 13)

3) Вытащите съемный носитель из считывателя.

4) Запустите приложение снова с помощью ярлыка на рабочем столе или в меню Пуск.

Вставьте съемный носитель. 5)

|      |      |          |         |      | СВ5674.00.000РЭ | 10 |  |
|------|------|----------|---------|------|-----------------|----|--|
| Изм. | Лист | № докум. | Подпись | Дата |                 | 10 |  |

#### 5.2. Неисправность съемного носителя.

В главном окне появляется надпись: «Съемный носитель неисправен!» (*Puc.* 16), а считыватель мигает красным индикатором.

Решение: Обратитесь в службу технической поддержки.

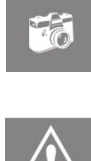

| Saver FlashCopier PRO v1.1   | ×        |
|------------------------------|----------|
| Путь к NoConvert             | Открыть  |
|                              | Chipping |
| Съемный носитель неисправен! |          |
|                              |          |

Рис. 16. Съемный носитель неисправен.

| Инв. № П       | Изм. | Лист | № докум. | Подпись Д | lama | СВ5674.00.000РЭ | Лист<br>11 |
|----------------|------|------|----------|-----------|------|-----------------|------------|
| одл.           |      |      |          |           |      |                 |            |
| Подпись и дата |      |      |          |           |      |                 |            |
| Взам. инв. №   |      |      |          |           |      |                 |            |
| Инв. Nº дубл.  |      |      |          |           |      |                 |            |
| Подпись и дата |      |      |          |           |      |                 |            |